www.hongdian.com

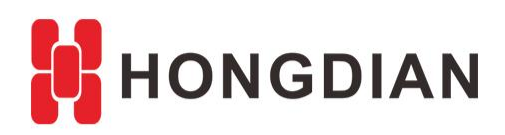

# Application Guide Hongdian-L2TP Server-VPN

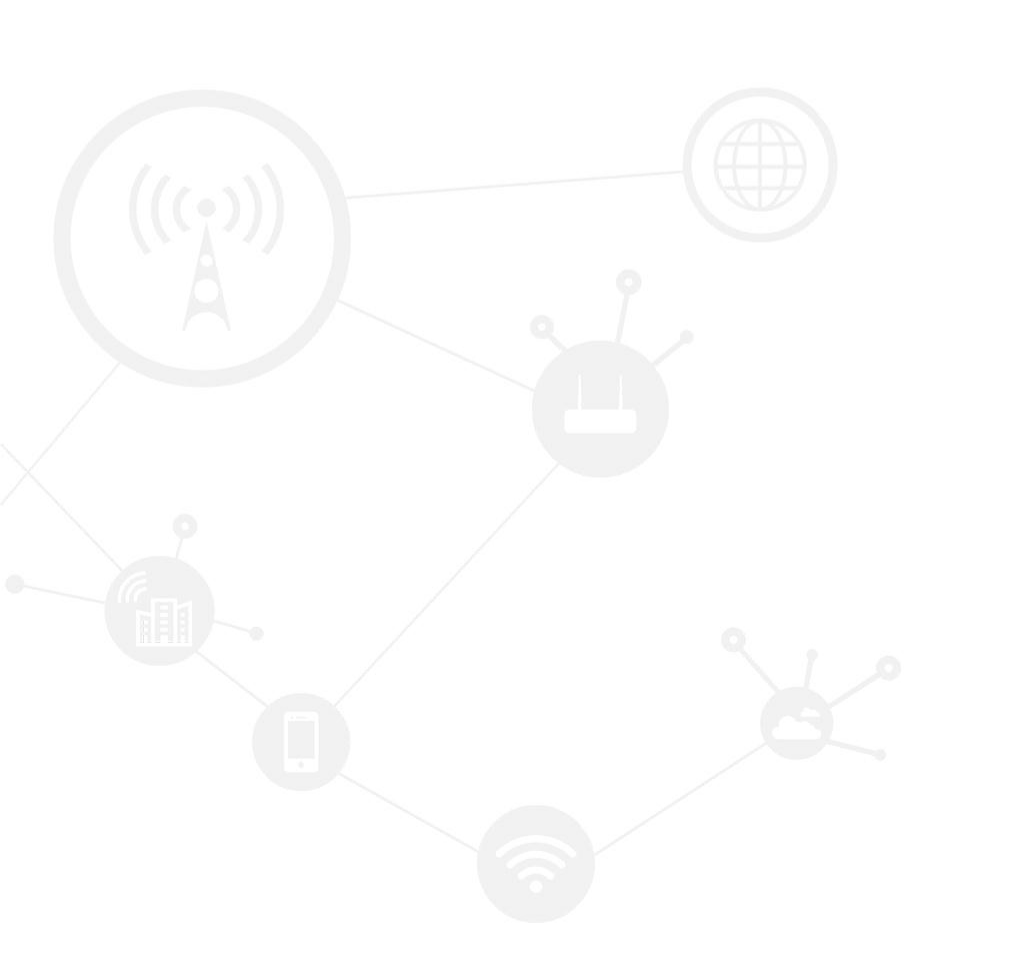

### Contents

| Contents               | 2  |
|------------------------|----|
| Revision History       | 2  |
| 1 Overview             | 3  |
| 2 L2TP VPN and Routing | 3  |
| 3 L2TP VPN and DNAT    | 12 |

### **Revision History**

Updates between document versions are cumulative. Therefore, the latest document version contains all updates made to previous versions.

| Doc Version | Product         | Release Data | Details      |
|-------------|-----------------|--------------|--------------|
| V0.2        | Hongdian Router | 2017.12.06   | Beta Version |

# **1** Overview

Hongdian routers support L2TP VPN function. This document shows how to build up a L2TP VPN between H8951 and H8922S, wherein we take **H8922S** to be the **L2TP client**, and the **H8951** to be the **L2TP Server**. If you are using your own L2TP server instead of the H8951, the L2TP server configuration may be different with this docment.

#### Tips:

H8951 need to upgrade the custom firmware, which is support the L2TP Server function.

| × 3G/4G Ro | uter                | × +          |            |          |         |           |      |   |   |             |                                |                                  |
|------------|---------------------|--------------|------------|----------|---------|-----------|------|---|---|-------------|--------------------------------|----------------------------------|
| i 🔏 1      | .92.168.8.1/I2tpser | v.cgi        |            |          |         |           | •••  | ☆ | Q | 14.31.19.25 | $\rightarrow$                  |                                  |
|            | I'O DATA            | <b>`</b>     |            |          |         |           |      |   |   |             | Build time:<br>Time: Tue Nov 7 | 160912-113429<br>/ 19:59:25 2017 |
|            | Network Appl        | ications VPN | Forward    | Security | System  | Stat      | tus  |   |   |             |                                |                                  |
|            | VPDN L2tpServe      | er Tunnel 1  | PSec Open\ | PN       |         |           |      |   |   |             |                                |                                  |
|            | L2tp Server         |              | Enable     | Disable  |         |           |      |   |   |             |                                |                                  |
|            | Basic Settings      |              |            |          |         |           |      |   |   |             |                                |                                  |
|            | Local Address       |              | 192.16     | 8.5.1    | * eg 19 | 2.168.1   | 1.1  |   |   |             |                                |                                  |
|            | IP Pool             |              | custon     | •        |         |           |      |   |   |             |                                |                                  |
|            | Start               |              | 192.16     | 8.5.2    | * eg 19 | 2.168.1   | 1.2  |   |   |             |                                |                                  |
|            | End                 |              | 192.16     | 8.5.12   | * eg 19 | 2.168.1   | 1.12 |   |   |             |                                |                                  |
|            | DNS                 |              | 192.16     | 8.5.1    | eg 192  | 168.1.1   | 1    |   |   |             |                                |                                  |
|            | Username            |              | l2tp123    | 34       | Max ler | igth is 6 | 4    |   |   |             |                                |                                  |
|            | Password            |              | ••••       |          | Max ler | igth is 6 | 4    |   |   |             |                                |                                  |
|            | Advanced Setti      | ngs          | Display    |          |         |           |      |   |   |             |                                |                                  |
|            |                     |              |            |          |         |           |      |   |   |             |                                |                                  |
|            |                     |              | Save       | Refresh  |         |           |      |   |   |             |                                |                                  |
|            |                     |              |            |          |         | _         |      |   | _ |             |                                |                                  |

| ③ 192. | 168.8.1/stat | tus_main.cgi  |       |          |           |        | •••    | ☆ | ۹ 14 | 4.31 |
|--------|--------------|---------------|-------|----------|-----------|--------|--------|---|------|------|
|        | 1·0 DA       | ата           |       |          |           |        |        |   |      |      |
| _      | Network      | Applications  | VPN   | Forward  | Security  | System | Status |   |      |      |
|        | Basic System | n Information | LAN W | /AN Mode | m Routing | Table  |        |   |      |      |
|        | Router       | Model         |       |          |           |        |        |   |      |      |
|        | Router       | SN            |       |          |           |        |        |   |      |      |
|        | Hardwa       | are Version   |       |          |           |        |        |   |      |      |
|        | Softwa       | re Version    |       | V1.0.2   | _160912   |        |        |   |      |      |
|        | Temper       | ature         |       | 0.00 °   | с         |        |        |   |      |      |
|        |              |               |       |          |           |        |        |   |      |      |

# 2 L2TP VPN and Routing

This section shows you the steps about build up the L2TP VPN connection and setup subnet routing.

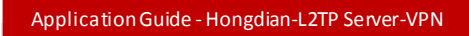

Please see the application topology as below, we can ping PC2 from PC1 (or ping on the opposite).

| PCI-                | L2TP (H8951)<br>Server      | 227P CH89225)      | PC 2              |
|---------------------|-----------------------------|--------------------|-------------------|
| 192-168-2-231       | 192-168-8-1                 | 192-168-38-1       | 192 .168 .38 .211 |
|                     | Litp: 192-168.5.1           | 12tp = 192-168-5.3 |                   |
| Pinging 192.168.38. | 211 from 192.168.8.251 with | 32 bytes of data:  |                   |
| Reply from 192.168. | 38.211: bytes=32 time=167ms | TTL=126            |                   |
| Reply from 192.168. | 38.211: bvtes=32 time=156ms | TTL=126            |                   |

Notice: Your L2TP Server may not be the same as this document's case, so please prepare your L2TP Server by yourself.

| 1. Open th | he L2TP S  | Server func  | tion of  | the H8951 | router, se | e the l2t | o server s | shows |      |
|------------|------------|--------------|----------|-----------|------------|-----------|------------|-------|------|
| 3G/4G Rout | er         | ×            | +        |           |            |           |            |       |      |
| (i) 🔏 19   | 2.168.8.1/ | 2tpserv.cgi  |          |           |            |           | •••        | ☆     | Q 14 |
| I          | ·0 D4      | ата          |          |           |            |           |            |       |      |
|            | Network    | Applications | ; VPN    | Forward   | Security   | System    | Status     |       |      |
|            | VPDN L     | 2tpServer Tu | unnel II | PSec Open | VPN        |           |            |       |      |
|            | L2tp Se    | rver         |          | Enable    | Disable    |           |            |       |      |

**2.** Prepare a CT SIM card, which supports public IP in EVDO network, and prepare the MC2716 3G module. Install into the H8951.

| Application Guide - Hongdian-L | .2TP Server-VPN |                 |        |     |
|--------------------------------|-----------------|-----------------|--------|-----|
|                                |                 |                 |        |     |
| 3G/4G Router                   | X 译 百度翻译        | × +             |        |     |
| ③ 192.168.8.1/status embed     | lded.cai        |                 | 鬷 … ☆  | Q 1 |
| PULIAIA                        |                 |                 |        | -   |
| Notwork Applicatio             |                 | Focurity System | Status |     |
| Resis Custor Toforestion       |                 | Deutes Table    |        |     |
| modem                          | LAN WAN MODE    | N Routing Table |        |     |
|                                |                 |                 |        |     |
| Modem Select                   | 0               |                 |        |     |
| Up Time                        | 5622 s          | econds          |        |     |
| Modem Status                   | connec          | ted             |        |     |
| Network Type                   | evdo            |                 |        |     |
| Signal                         | . Iffe          | 30)             |        |     |
| IP Address                     | 113.11          | 5.246.58        |        |     |
| IMEI                           | 80E15E          | 87              |        |     |
| Global IP Address              | 113.11          | 5.246.58        |        |     |
| DNS                            | 202.96          | . 128.86        |        |     |
| SIM Select                     | sim 1           |                 |        |     |
| SIM Status                     | ready           |                 |        |     |
| ICCID                          | 898603          | 17147551288310  |        |     |
|                                |                 |                 |        |     |

### 3. Input custom I2tp server settings

| D 🔏 192.168.8.1/l2tpserv.c | gi          |                  | ₩ … ੯             | ٩ 14.3 |
|----------------------------|-------------|------------------|-------------------|--------|
| Ι'Ο DATA                   |             |                  |                   |        |
| Network Applica            | tions VPN   | Forward Security | System Status     |        |
| VPDN L2tpServer            | Tunnel IPSe | c OpenVPN        |                   |        |
| L2tp Server                |             | Enable Disable   |                   |        |
| Basic Settings             |             |                  |                   |        |
| Local Address              |             | 192.168.5.1      | * eg 192.168.1.1  |        |
| IP Pool                    |             | custom 👻         |                   |        |
| Start                      |             | 192.168.5.2      | * eg 192.168.1.2  |        |
| End                        |             | 192.168.5.12     | * eg 192.168.1.12 |        |
| DNS                        |             | 192.168.5.1      | eg 192.168.1.1    |        |
| Username                   |             | l2tp1234         | Max length is 64  |        |
| Password                   |             | ••••             | Max length is 64  |        |
| Advanced Settings          |             | Display          |                   |        |
|                            |             |                  |                   |        |
|                            |             | Save Refresh     |                   |        |
|                            |             | Kellesh          |                   |        |

4. Power on H8922S, make sure it can access the Internet, you should insert the SIM card and etc. Enable I2tp

#### connection

| <ol> <li>192.</li> </ol> | 168.38.1/  | /vpn.cgi          |           |          |                            |          |          | ••                        | ·· ☆          | Q 14.3 |
|--------------------------|------------|-------------------|-----------|----------|----------------------------|----------|----------|---------------------------|---------------|--------|
|                          | ••         | 完<br>Hong         | dian co   | nnecting | Machine                    | Contro   | ol Panel |                           |               |        |
|                          | Network    | Арр               | lications | VPN      | Forward                    | Security | System   | Status                    |               |        |
|                          | VPDN       | Tunnel            | IPSec     | OpenVPN  | 4                          |          |          |                           |               |        |
|                          |            |                   |           |          |                            |          |          |                           |               |        |
|                          | Tunr       | nel secrets       | 1         |          |                            |          | Max len  | igth is 64 <mark>S</mark> | ave           |        |
|                          | Inte<br>Na | rface<br>ame<br>1 | Protocol  | Server   | IP or Domain<br>115.246.58 | Usernam  | e Mod    | Opera<br>Del Vie          | ation<br>w En | Dis    |

# 5. View the log check what happen in l2tp building 113.114.242.153

| •        | 。<br>た<br>电<br><sup>®</sup><br>Hongdian | Connecting | Machine | Contro         | ol Panel |        | Time                                                                         |
|----------|-----------------------------------------|------------|---------|----------------|----------|--------|------------------------------------------------------------------------------|
| Netwo    | k Applications                          | 5 VPN      | Forward | Security       | System   | Status |                                                                              |
| Local Lo | g Remote Log                            | Clock      | Account | Network Test   | Files    |        |                                                                              |
|          |                                         |            |         |                |          |        | Help                                                                         |
| Lo       | al Log Message                          | -          | Vi      | iew Clear Expo | rt       |        | Note:<br>Select the typ<br>view. Then cl<br>content of log<br>log display ta |
| Log Disp |                                         |            |         |                |          |        |                                                                              |

#### 6. Click "view" to check it connected as below.

| Networl | c Appl       | ications | VPN Forward |             | Security | System | Status |  |  |
|---------|--------------|----------|-------------|-------------|----------|--------|--------|--|--|
| VPDN    | Tunnel       | IPSec    | OpenVP      | N           |          |        |        |  |  |
|         |              |          |             |             |          |        |        |  |  |
| Tetr    | efaca Name   |          |             | 1           |          |        |        |  |  |
| Inte    | riace Name   | =        |             | 1           |          |        |        |  |  |
| Sta     | tus          |          |             | connect     | ed       |        |        |  |  |
| Pro     | tocol        |          |             | l2tp        |          |        |        |  |  |
| Loc     | al IP Addres | s        |             | 192.168.5.3 |          |        |        |  |  |
| Ren     | note IP      |          |             | 192.168     | .5.1     |        |        |  |  |
|         |              |          |             |             |          |        |        |  |  |
|         |              |          |             | Refresh     | Return   |        |        |  |  |

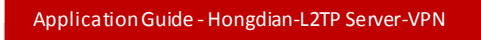

7. Change the H8922S default LAN IP:192.168.8.1 to other's, such as 192.168.38.1.

|       | (i) 192              | 168.38            | .1/lan_set      | tup.cgi           |          |           |              |                 | ,                  | ••                                    | · ☆  | Q 14       | .8    |
|-------|----------------------|-------------------|-----------------|-------------------|----------|-----------|--------------|-----------------|--------------------|---------------------------------------|------|------------|-------|
|       |                      | •                 | <b>元</b><br>Hor | gdian ®           | Connect  | ing Mach  | ine (        | Contro          | ol Pane            | el                                    |      |            |       |
|       |                      | Netwo             | WAN             | plicatior<br>WLAN | Nodem    | l Forward | ard Se       | curity<br>Netwo | System<br>ork Type | Status<br>Link Backup                 | DH   | ICP Server |       |
|       |                      | н                 | ost Name        |                   |          | r         | outer        | 1/24            | * Max              | <pre>clength is 32 102.168.8.1/</pre> | 24   |            |       |
| By th | ne way,<br>92.168.38 | you ca<br>3.1/wla | an also         | use W             | /IFi con | nect to   | H8922        | S and           | connect            | t H8951                               | with | PC's Eth   | ernet |
|       | •                    |                   | 宏电              | ®                 |          |           | _ (          | ontr            | ol Par             |                                       |      |            |       |
|       | Netw                 | ork               | Applica         | n Co<br>tions     | VPN      | Forwar    | € C<br>′d Se | curity          | Syster             | m Stat                                | us   |            |       |
|       | LAN                  | WAN               | I WLA           | NN N              | 1odem    | Paramet   | er Select    | Netw            | ork Type           | Link Back                             | aup  | DHCP Serv  | ,,    |
|       |                      |                   |                 |                   |          | _         |              |                 |                    |                                       |      |            |       |
|       |                      | WLAN St           | atus            |                   |          | En        | able Disa    | ble             |                    |                                       |      |            |       |

#### 8. Check the ping from the l2tp server to client.

| Server (VPN IP:192.168.5.1)                             |
|---------------------------------------------------------|
| root@router:~# ping 192.168.5.3                         |
| PING 192.168.5.3 (192.168.5.3): 56 data bytes           |
| 64 bytes from 192.168.5.3: seq=0 ttl=64 time=161.051 ms |

You can also login CLI of both two routers for more convenient in ping: L2TP Server : telnet 192.168.8.123 L2TP Client : telent 192.168.38.1 23

9. The routing's network shall be the subnet of the opposite end. That is:
L2TP server: Routing network is the subnet of the l2tp client.
L2TP client:Routing network is the subnet of the l2tp server.
Server:

| i) 192.  | .168.8.1    | /static_r | oute.cgi  |           |         |           |        | •••      | 🗘 🔍 14.3  |  |  |
|----------|-------------|-----------|-----------|-----------|---------|-----------|--------|----------|-----------|--|--|
| I'O DATA |             |           |           |           |         |           |        |          |           |  |  |
|          | Netwo       | ork Ap    | plication | 5 VPN     | Forward | Security  | System | Status   |           |  |  |
|          | NAT         | Routing   | RIP       | OSPF      | QoS     |           |        |          |           |  |  |
|          | Route Type  |           |           | Netw      | ork     | Gateway   |        | Priority | Operation |  |  |
|          |             | Route     |           | 0.0.0     | .0/0    | modem     |        |          | Delete    |  |  |
|          | Route       |           |           | 192,168.3 | 38.0/24 | l2tpserv0 |        |          | Delete    |  |  |
|          |             |           |           |           |         |           |        |          |           |  |  |
|          | Add Refresh |           |           |           |         |           |        |          |           |  |  |

#### Client:

| .168.38.1 | 1/static_ro  | oute.cgi                   |                                                                                      |                                                                                                    |                           |                                                                                                    |                                                                                                    | 00<br>000                                                                                                    | •••                                                                                                    | ☆                                                                                                    | Q 14.3                                                                                                    |
|-----------|--------------|----------------------------|--------------------------------------------------------------------------------------|----------------------------------------------------------------------------------------------------|---------------------------|----------------------------------------------------------------------------------------------------|----------------------------------------------------------------------------------------------------|----------------------------------------------------------------------------------------------------|----------------------------------------------------------------------------------------------------|----------------------------------------------------------------------------------------------------|----------------------------------------------------------------------------------------------------|
| •         |              | ete <sup>®</sup><br>dian c | :onnectin                                                                            | g Machin                                                                                                    | i€                        | Contro                                                                                                    | ol Pane                                                                                                    | 1                                                                                                    |                                                                                                    |                                                                                                    |                                                                                                    |
| Networ    | rk Appl      | lications                  | VPN                                                                                  | Forwar                                                                                                    | rd                        | Security                                                                                                    | System                                                                                                    | Sta                                                                                                    | tus                                                                                                    |                                                                                                    |                                                                                                    |
| NAT       | Routing      | RIP                        | OSPF                                                                                 | QoS                                                                                                    |                           |                                                                                                    |                                                                                                    |                                                                                                    |                                                                                                    |                                                                                                    |                                                                                                    |
|           |              |                            |                                                                                      |                                                                                                    |                           |                                                                                                    |                                                                                                    |                                                                                                    |                                                                                                    |                                                                                                    |                                                                                                    |
|           |              |                            |                                                                                      |                                                                                                    |                           |                                                                                                    |                                                                                                    |                                                                                                    |                                                                                                    |                                                                                                    |                                                                                                    |
|           | Route Type   |                            | Netw                                                                                 | ork                                                                                                    |                           | Gateway                                                                                                    |                                                                                                    | Priori                                                                                                    | ty                                                                                                    | C                                                                                                    | peration                                                                                                    |
|           | Static Route |                            | 0.0.0                                                                                | .0/0                                                                                                    |                           | modem                                                                                                    |                                                                                                    |                                                                                                    |                                                                                                    |                                                                                                    | Delete                                                                                                    |
|           | Static Route |                            | 192.168                                                                              | .8.0/24                                                                                                    |                           | vpdn 1                                                                                                    |                                                                                                    |                                                                                                    |                                                                                                    |                                                                                                    | Delete                                                                                                    |
|           |              |                            |                                                                                      |                                                                                                    |                           |                                                                                                    |                                                                                                    |                                                                                                    |                                                                                                    |                                                                                                    |                                                                                                    |
|           |              |                            |                                                                                      | Ad                                                                                                    | d                         | Refresh                                                                                                    |                                                                                                    |                                                                                                    |                                                                                                    |                                                                                                    |                                                                                                    |
|           |              |                            |                                                                                      |                                                                                                    |                           | Reincon                                                                                                    |                                                                                                    |                                                                                                    |                                                                                                    |                                                                                                    |                                                                                                    |
|           | 168.38.3     | 168.38.1/static_rc         | 168.38.1/static_route.cgi  Retwork Routing RIP  Route Type Static Route Static Route | 168.38.1/static_route.cgi           Image: Static_route.cgi           Image: Static_route.cgi           Image: Static Route Type           Route Type           Network           Static Route           0.0.0           Static Route           192.168 | 168.38.1/static_route.cgi | 168.38.1/static_route.cgi         Image: Connecting Machine Image: Connecting Machine Image | 168.38.1/static_route.cgi         Image: Second Second Se | Ide8.38.1/static_route.cgi         Image: Security of the security of the securety of the security of the security of the | 168.38.1/static_route.cgi       Image: Consecting Machine       Control Panel         Network       Applications       VPN       Forward       Security       System       Static         NAT       Route Type       Network       Gateway       Priori         Static Route       0.0.0.0/0       modem       Static Route       192.168.8.0/24       vpdn1 | 168.38.1/static_route.cgi       Image: Consecting Machine       Control Panel         Network       Applications       VPN       Forward       Security       System       Status         NAT       Routing       RIP       OSPF       QoS       Ose       Ventority         Static Route       0.0.0.0/0       modem       Static Route       192.168.8.0/24       vpdn1         Add       Refresh       Add       Refresh       Refresh | 168.38.1/static_route.cgi       Image: Consecting Machine in Control Panel         Network       Applications       VPN       Forward       Security       System       Status         NAT       Routing       RIP       OSPF       QoS       QoS         Route Type       Network       Gateway       Priority       C         Static Route       0.0.0/0       modem       Image: Consecting Machine in Control Panel         Add       Refresh       Refresh       Add |

10. Compare both iptables: Server:

| i 192.168 | 8.8.1/route_table.cgi   |                 |                 | •••       | ☆ Q 1  |  |  |  |  |  |  |  |
|-----------|-------------------------|-----------------|-----------------|-----------|--------|--|--|--|--|--|--|--|
|           | O DATA                  |                 |                 |           |        |  |  |  |  |  |  |  |
| N         | etwork Applications     | VPN Forward     | Security System | Status    |        |  |  |  |  |  |  |  |
| в         | asic System Information | LAN WAN Modem   | Routing Table   |           |        |  |  |  |  |  |  |  |
| Rou       | Route                   |                 |                 |           |        |  |  |  |  |  |  |  |
|           | Network                 | Subnet Mask     | Gateway         | Interface | Metric |  |  |  |  |  |  |  |
|           | 0.0.0.0                 | 0.0.0.0         | 0.0.0.0         | modem     | 1      |  |  |  |  |  |  |  |
|           | 14.31.191.254           | 255.255.255.255 | 0.0.0.0         | modem     | 0      |  |  |  |  |  |  |  |
|           | 192.168.5.3             | 255.255.255.255 | 0.0.0.0         | l2tpserv1 | 0      |  |  |  |  |  |  |  |
|           | 192.168.8.0             | 255.255.255.0   | 0.0.0.0         | br0       | 0      |  |  |  |  |  |  |  |
|           | 192.168.10.0            | 255.255.255.0   | 0.0.0.0         | eth0      | 0      |  |  |  |  |  |  |  |
|           | 192.168.18.0            | 255.255.255.0   | 0.0.0.0         | br0       | 0      |  |  |  |  |  |  |  |
|           | 192.168.38.0            | 255.255.255.0   | 0.0.0.0         | l2tpserv1 | 0      |  |  |  |  |  |  |  |

#### Client:

| Net    | Hongdian<br>work Application | Connecting M | achine<br>orward | Security | ol Panel    | Status    |          |
|--------|------------------------------|--------------|------------------|----------|-------------|-----------|----------|
| Basi   | c System Information         | LAN WAN      | WLAN             | Modem    | Routing Tab | le        |          |
|        |                              |              |                  |          |             |           |          |
| Static | Route                        |              |                  |          |             |           |          |
|        | Network                      | Subnet N     | lask             | Gate     | way         | Interface | Metric   |
|        | 0.0.0.0                      | 0.0.0.       | 0                | 0.0.0.0  |             | modem     | 1        |
|        | 10.0.0.0                     | 255.255.2    | 55.0             | 0.0.0.0  |             | eth0      | 0        |
|        | 192.168.5.1                  | 255.255.25   | 5.255            | 0.0.0.0  |             | vpdn1     | 0        |
|        | 192.168.8.0                  | 255.255.2    | 55.0             | 0.0.0.0  |             | vpdn 1    | 0        |
|        | 192.168.28.0                 | 255.255.2    | 55.0             | 0.0.     | .0.0        | br0       | 0        |
|        | 192.168.38.0                 | 255.255.2    | 55.0             | 0.0.     | .0.0        | br0       | 0        |
|        |                              |              |                  |          |             |           |          |
| Policy | Route                        |              |                  |          |             |           |          |
|        | Network                      | Subnet M     | lask             | Gate     | way         | Interface | Priority |

If you added routing rule fail, such as Server routing added fail, as below.

| Application Guide - Honge | lian-L2TP Server-VPN      |                 |                    |  |
|---------------------------|---------------------------|-----------------|--------------------|--|
| 192.168.8.1/route_tabl    | e.cgi                     |                 | 驟 … ☆ 🔍 14.31      |  |
|                           |                           |                 |                    |  |
| PODATA                    |                           |                 |                    |  |
| Network Appli             | cations VPN Forward       | Security System | Status             |  |
| Basic System Informa      | tion LAN WAN Modem        | Routing Table   |                    |  |
| Route                     |                           |                 |                    |  |
|                           |                           |                 |                    |  |
| Network                   | Subnet Mask               | Gateway         | Interface Metric   |  |
| 0.0.0.0                   | 0.0.0.0                   | 0.0.0.0         | modem 1            |  |
| 14.31.191.25              | 4 255.255.255.255         | 0.0.0.0         | modem 0            |  |
| 192, 168, 5, 3            | 255.255.255.255           | 0.0.0.0         |                    |  |
| 192, 168, 10,0            | 255,255,255.0             | 0.0.0.0         |                    |  |
| 192, 168, 18,0            | 255,255,255,0             | 0.0.0.0         | br0 0              |  |
| Network                   | Subhet Mask               | Gateway         | interface Phoney   |  |
|                           |                           |                 |                    |  |
|                           | Re                        | fresh           |                    |  |
|                           |                           |                 |                    |  |
|                           |                           |                 |                    |  |
| let us delete that ro     | uting rule of server, and | d add it again. |                    |  |
| A 1:                      | - MDN Forward (           | C               | Chabura            |  |
| Network Application       |                           | Security System | Status             |  |
| NAT Routing RIP           | OSPF QoS                  |                 |                    |  |
|                           |                           |                 |                    |  |
| Route Type                | Network                   | Gateway         | Priority Operation |  |
| Route                     | 0.0.0/0                   | modem           | Delete             |  |
| Route                     | 192.168.38.0/24           | l2tpserv1       | Delete             |  |
| L                         |                           | J               |                    |  |
|                           |                           |                 |                    |  |
|                           | Add                       | Refresh         |                    |  |
| w it is added succes      | sful as below.            |                 |                    |  |

| 〕 192.168 | .8.1/route_table.c      |               |          | •••             | ☆ Q 1     |        |           |        |
|-----------|-------------------------|---------------|----------|-----------------|-----------|--------|-----------|--------|
| I'O DATA  |                         |               |          |                 |           |        |           |        |
| Ne        | ons VP                  | s VPN Forward |          | Security System |           | Status |           |        |
| Ba        | isic System Information | LAN           | WAN      | Modem           | Routing T | Table  |           |        |
| Rou       | te                      |               |          |                 |           |        |           |        |
|           | Network                 |               | Subnet N | lask            | Gate      | Way    | Interface | Metric |
|           | 0.0.0.0                 |               | 0.0.0.0  |                 | 0.0.0.0   |        | modem     | 1      |
|           | 14.31.191.254           | 25            | 5.255.25 | 5.255           | 0.0.0.0   |        | modem     | 0      |
|           | 192.168.5.3             | 25            | 5.255.25 | 5.255           | 0.0.0.0   |        | l2tpserv1 | 0      |
|           | 192.168.8.0             | 25            | 55.255.2 | .55.0           | 0.0.      | 0.0    | br0       | 0      |
|           | 192.168.10.0            | 25            | 55.255.2 | 55.0            | 0.0.0.0   |        | eth0      | 0      |
|           | 192.168.18.0            | 2             | 55.255.2 | 55.0            | 0.0.0.0   |        | br0       | 0      |
|           | 192.168.38.0            | 2             | 55.255.2 | .55.0           | 0.0.      | 0.0    | l2tpserv1 | 0      |

#### 11. Ping network

| PCI-          | L2TP CH8921><br>Server | 227P C H89225,<br>Client | ) PC 2             |
|---------------|------------------------|--------------------------|--------------------|
| 192-168-2-251 | 192-168-8-1            | 192-168-38-1             | 192 .168 . 38 .211 |
|               | Latp: 192.168.5.1      | 12tp = 192-168-5-3       |                    |

#### Server

root@router:~# ping 192.168.38.1
PING 192.168.38.1 (192.168.38.1): 56 data bytes
64 bytes from 192.168.38.1: seq=0 ttl=64 time=181.596 ms
64 bytes from 192.168.38.1: seq=1 ttl=64 time=190.889 ms

root@router:~# ping 192.168.38.211

```
PING 192.168.38.211 (192.168.38.211): 56 data bytes
64 bytes from 192.168.38.211: seq=0 ttl=127 time=208.516 ms
64 bytes from 192.168.38.211: seq=1 ttl=127 time=208.915 ms
```

root@router:~# ping 192.168.8.251

#### Client

```
root@router:~# ping 192.168.8.1
PING 192.168.8.1 (192.168.8.1): 56 data bytes
64 bytes from 192.168.8.1: seq=0 ttl=64 time=224.992 ms
```

root@router:~# ping 192.168.8.251
PING 192.168.8.251 (192.168.8.251): 56 data bytes
64 bytes from 192.168.8.251: seq=0 ttl=127 time=210.067 ms

root@router:~# ping 192.168.38.211

#### Be careful:

Make sure the PC is configured the correct gateway, or it has enabled auto obtaining the IP from DHCP, as below.

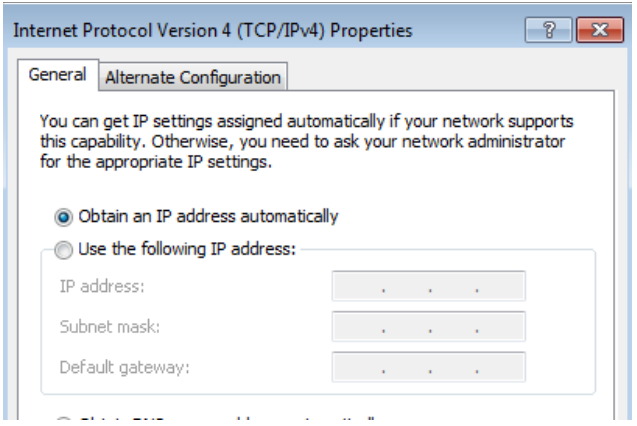

#### PC1

C:\Users\Administrator>ping -S 192.168.8.251 192.168.38.211 -t

Pinging 192.168.38.211 from 192.168.8.251 with 32 bytes of data: Reply from 192.168.38.211: bytes=32 time=167ms TTL=126 Reply from 192.168.38.211: bytes=32 time=156ms TTL=126

#### PC2

C:\Users\Administrator>ping -S 192.168.8.251 192.168.38.211 -t

Pinging 192.168.38.211 from 192.168.8.251 with 32 bytes of data: Reply from 192.168.38.211: bytes=32 time=167ms TTL=126 Reply from 192.168.38.211: bytes=32 time=156ms TTL=126

That is, PC1(192.168.8.251) and PC2(192.168.8.251) are connected.

# **3 L2TP VPN with multiple clients**

If there are multiple clients in the VPN connection, as below:

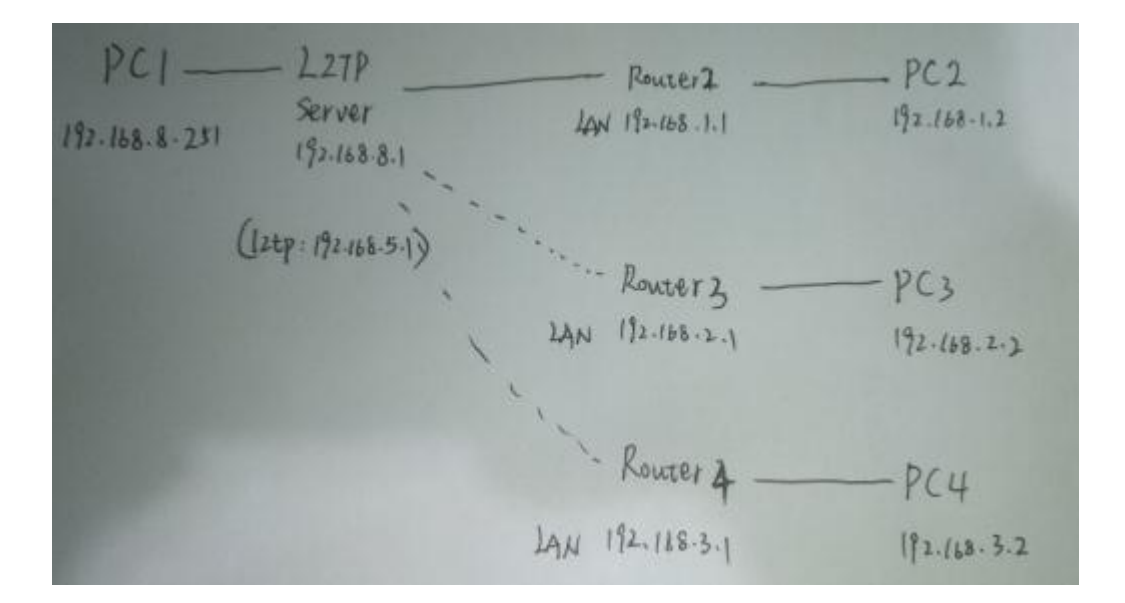

Router2~4 are the VPN clients, and make sure their LAN IP are different, such as 192.168.1.1/24, 192.168.2.1/24 and 192.168.3.1/24.

Also the slave machine PC2~PC4 also need to be in the related subnet, such as 192.168.1.2, 192.168.2.2 and 192.168.3.2

After building up the VPN, following are the two routing cases:

#### Routing case 1

If you want to access PC2~PC4 from the PC1 (that is PC1-PC2,PC1-PC3,PC1-PC4); You can add the routing as below:

After router2~router4 building up the VPN with the L2TP server, the client router(1~4) should add the routing rule:

network:192.168.8.0/24 gateway:l2tp interface

| Netwo | ork Appl     | lications | 5 VPN   | Forw    | ard | Security | System | Status   |           |
|-------|--------------|-----------|---------|---------|-----|----------|--------|----------|-----------|
| NAT   | Routing      | RIP       | OSPF    | QoS     |     |          |        |          |           |
|       |              |           |         |         |     |          |        |          |           |
|       | Daula Tran   |           | Natio   | unde    |     | Calaman  |        | Deineihe | Orautian  |
|       | Route Type   |           | Net     | VORK    |     | Gateway  |        | Phonty   | Operation |
|       | Static Route |           | 0.0.0   | ).0/0   |     | modem    |        |          | Delete    |
|       | Static Route |           | 192.168 | .8.0/24 |     | vpdn 1   |        |          | Delete    |
|       |              |           |         |         |     |          |        |          |           |
|       |              |           |         |         |     |          |        |          |           |
|       |              |           |         |         | Add | Refresh  |        |          |           |
|       |              |           |         | _       |     |          |        |          |           |

#### And the L2TP server should add 3 routing rules:

network:192.168.1.0/24 gateway:12tp interface network:192.168.2.0/24 gateway:12tp interface

network:192.168.3.0/24 gateway:12tp interface

### **Routing case 2**

If you want to access PC3<sup>~</sup>PC4 from the PC2(That is PC2-PC3, PC2-PC4); You can add the routing as below: After router2<sup>~</sup>router4 building up the VPN with the L2TP server, the Router 3 and Router 4 should add the routing rule:

network:192.168.1.0/24 gateway:l2tp interface

#### And the Router 2 should add the routing rules:

network:192.168.2.0/24 gateway:l2tp interface
network:192.168.3.0/24 gateway:l2tp interface

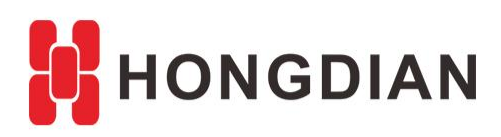

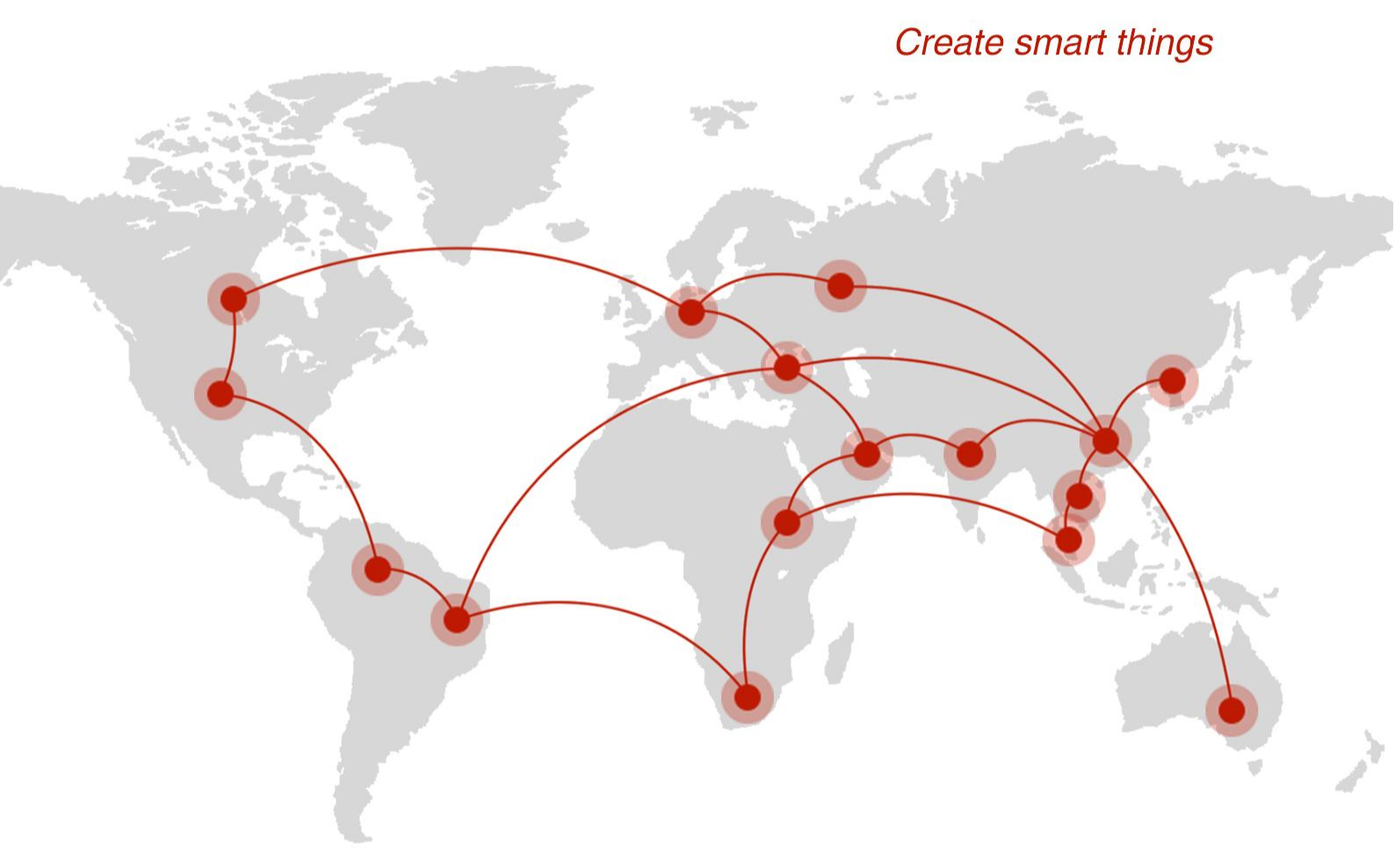

## Contact us

**Q** F14 - F16, Tower A, Building 14, No.12, Ganli 6th Road, Longgang District, Shenzhen 518112, China.

+86-755-88864288-5

+86-755-83404677

**f** hongdianchina

www.hongdian.com

➡ sales@hongdian.com

➔ Hongdian\_China